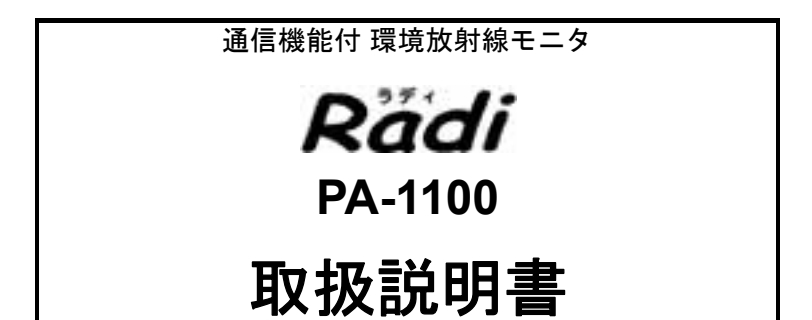

## はじめに

本書は、通信機能付 環境放射線モニタ Radi PA-1100 を取り扱う方を対象 に書かれています。

ご使用になる前に、本書を必ずお読みください。お読みになった後は必要なときにすぐに取り出せるように大切に保管してください。

製品の仕様・外観は、改良のため予告なく変更することがあります。また、 本書に記載されている内容も予告なく変更される場合があります。あらか じめご了承ください。

#### ■ 保証と責任の範囲

本製品の保証期間は納入後1年間です。万一、保証期間中に弊社の責任に よる故障が発生した場合は、無償にて修理または交換をします。ただし、 次のような場合は保証の対象から除外します。

- 保証書の提示がない場合
- 保証書にお買い上げ日および販売店名の記入捺印がない場合
- 誤用および取り扱い不注意、本書の禁止事項による故障または損傷の 場合
- 弊社指定の販売店以外で、修理・改造・分解が行われた場合
- 火災・地震・水害などの災害、盗難、落下などによる故障の場合
- 不適切な環境で使用した場合
- 本書記載以外の方法で使用・保管した場合
- 使用中に生じたキズ、汚れ・腐食などの外観上の変化、また電池の液 もれによる故障の場合
- 消耗品および付属品の交換の場合
- 本製品に起因しない故障の場合
- 弊社の責任外の事故による場合

本製品の故障による損害、データの抹消による損害、その他本製品を使用 することによって生じた損害について、弊社は一切その責任を負いかねま すので、ご了承ください。

## 安全にお使いいただくために

### 警告の種類と表示方法

本書および製品では、次のような警告表示をしています。 内容をよく理解して、正しく安全にご使用ください。

#### ■ 警告表示の意味

- 取り扱いを誤った場合、使用者が死亡または か 危険 重傷を負うことがあり、かつその切迫の度合 いが高いもの
- ▲ 警告 取り扱いを誤った場合、使用者が死亡または 重傷を負う可能性が想定されるもの
- 図記号

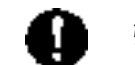

強制:必ず実行する内容

禁止:してはいけない内容

## 安全のための注意

ここに示す注意事項は、製品を安全に正しくお使いいただ き、危害や損害を未然に防止するためのものです。これら の事項は、危害や損害の大きさと切迫の程度を明示するた めに、「危険」「警告」「注意」の3つに区分されています。い ずれも安全に関する重要な内容ですから、必ず守ってくだ さい。

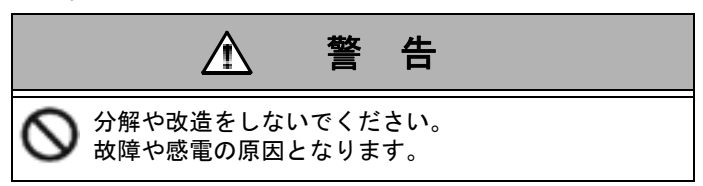

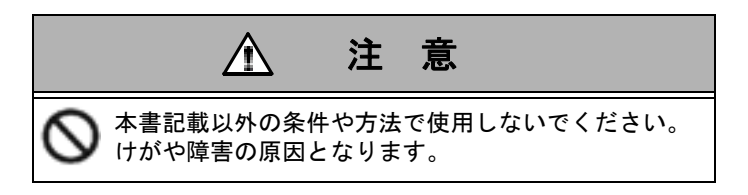

## 製品の取り扱い

### 製品取り扱い上の注意

本製品を弊社の指定外の方法で使用した場合は、本製品 が備える保護機能や性能を損なうことがあります。 下記の注意事項をお守りください。

- 本製品を分解しないでください。
- 本製品に重いものを乗せたり、強い衝撃を与えたりしないでください。
- 本製品を落下させないでください。
- 水に浸けないでください。水がかかった場合、すぐに 水分を拭き取ってください。
- 次のような場所には、保管しないでください。
  - 直射日光の当たるところ
  - 温度が高くなるところ(ストーブやヒータの近くや 夏の閉め切った車内など、55°C以上になるところ)
  - 湿度が高いところ(浴室など、結露するようなところ)
  - 温度が低すぎるところ(-20°C以下になるところ)
- 長期間使用しないときは、電池をはずしてください。
   電池をつけた状態で長期間放置すると、液漏れなど故障の原因となる場合があります。
- 古い電池と新しい電池を組み合わせて使用しないで ください。電池の液漏れなど故障の原因となります。
- ストラップを持って本製品を振り回さないでください。
- 電池の蓋の止めネジは締めすぎないようにしてくだ さい。
- 付属のUSBケーブル以外のケーブルを使用すると通信できない場合や、正しく測定できない場合があります。
- 市販のUSB電源を使用してPA-1100を使用する場合、
   正しく測定できない場合があります。

- USB接続時は防水性能が損なわれるので、本製品に 水がかからないようにしてください。
   USB接続の終了後は、必ずUSBインターフェースの カバーをしっかりと閉めてください。
- USBインターフェースのカバーが傷ついたり磨耗した場合は、防水性能が劣る可能性があります。
- BLUETOOTH<sup>®</sup>通信時にはデータが欠落する場合が あります。

### 使うときに守らなければならないこと

| 飛行機の中では、使わないでください。                                    | 飛行機の運行に障害となるお<br>それがあります。 |
|-------------------------------------------------------|---------------------------|
| 水の中に入れないでください。                                        |                           |
| 水のしずくが付いた状態で使わない<br>でください。                            | 故障の原因になります。               |
| ボールペンやドライバーなど、先が<br>とがっているものでボタンや計数音<br>用穴を突かないでください。 |                           |

## 正しく測定するために、注意すること

| 振動や衝撃のある状態で測定しない<br>でください。                                | 正確な測定ができません。                   |
|-----------------------------------------------------------|--------------------------------|
| 温度が-5°C以下、40°C以上となる場<br>所では、測定しないでください。                   | 正確な測定ができません。                   |
| 使用中の携帯電話、PHS、電子レン<br>ジ、テレビ、蛍光灯、無線機などのそ<br>ばでは、測定しないでください。 | ノイズが入り、正確な測定がで<br>きないことがあります。  |
| USBとBLUETOOTHを同時に使用<br>しないでください。                          | BLUETOOTH接続とUSB接続<br>は併用できません。 |

正常に動作していることを確認するために、1年に1回以 上の校正をすることをおすすめします。 校正についての詳細は、巻末記載のカスタマーサポートセ ンターまたは販売店にお問い合わせください。

### 製品の廃棄に関して

本製品を廃棄する場合は、各地の法規に従って処理をしてください。

本書について

## 本書の表記の説明

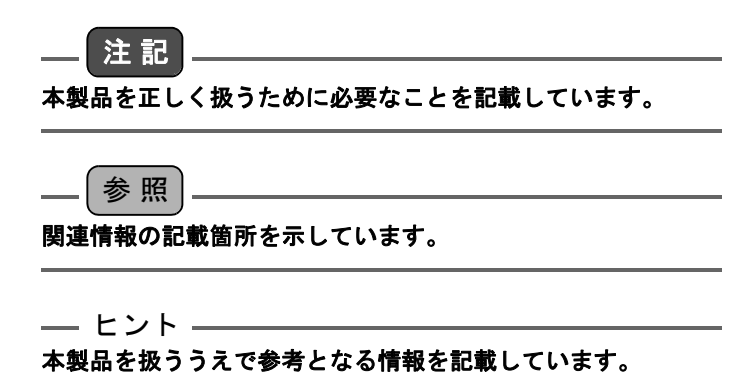

## 商標について

- BLUETOOTHはBluetooth SIG, Inc.の登録商標で、株式会社堀場製作所はライセンスに基づき使用しています。
- Android は、Google Inc.の商標または登録商標です。
- Microsoft、Windows、Windows Vista、およびMicrosoft Excellは、米国 Microsoft Corporation の、米国、日本お よびその他の国における登録商標または商標です。
- SD、miniSD、microSDはSD-3C, LLCの商標です。
- その他、記載されている会社名、商品名は、一般に各社の商標または登録商標です。

本書では、Rマーク、TMマークは省略している場合があります。

## BLUETOOTH機器について

### 機器認定について

本製品は、日本国内の電波法に基づく小電力データ通信シ ステムの無線局の無線設備として、技術適合証明を受けた 通信モジュールを用いて通信を行っています。したがっ て、本製品を使用するときに無線局の許可は必要ありませ ん。

ただし、以下の事項を行うと法律に罰せられることがあり ます。

- 本製品を分解/改造すること
- 本製品内の通信モジュールに貼っている証明ラベル をはがすこと

### 技術基準適合証明

本製品の技適マーク 会および証明番号は、内部に搭載しているモジュールに表示されています。

本製品は2.4 GHz帯の2.402 GHzから2.480 GHzまで使用 しますが、他の無線機器も同じ周波数を使っていることが あります。他の無線機器との電波干渉を防止するため、下 記の事項に注意して使用してください。

### ■ PA-1100使用時の注意

本製品の使用周波数は2.4 GHz帯です。この周波数帯では 電子レンジなどの産業・科学・医療用機器のほか、他の同種 無線局、免許を要しない特定の小電力無線局、アマチュア 無線局など(以下「他の無線局」)が運用されています。

- 本製品を使用する前に、近くで「他の無線局」が運用されていないことを確認してください。
- 万一、本製品と「他の無線局」との間に電波干渉が発生した場合には、すみやかに本製品の使用場所を変えるか、機器の運用を停止(電波の放出を停止)してください。
- 本製品を使用できるのは、日本国内のみです。
- その他、不明な点やお困りの場合は、弊社に連絡して ください。

## 2.4FH1

本製品は2.4 GHz帯を使用しています。変調方式として、 FH-SS方式を採用し、与干渉距離は10 m以内です。

## BLUETOOTH技術について

BLUETOOTHは、パソコンや携帯端末などのデジタル機 器同士で通信を行うための近距離無線技術です。Class 2 では約10 mまでの距離で通信を行うことができます。 USBのように機器同士をケーブルでつなぐ必要はなく、 赤外線通信のように機器同士を向かい合わせたりする必 要もありません。

### BLUETOOTH機能の対応バージョンとプロ ファイル

プロファイルとは、BLUETOOTH機器の特性ごとに機能 を標準化したものです。本製品が使用している BLUETOOTHバージョンとプロファイルは以下のとおり です。

- BLUETOOTHバージョン
   BLUETOOTH標準規格Ver.2.1+EDR準拠
- BLUETOOTHプロファイル SPP(Serial Port Profile)
   SPPとは、BLUETOOTH機器を仮想シリアルポート 化するためのプロファイルです。

\_\_\_注記]-

BLUETOOTH機能を使用するには、相手側のBLUETOOTH対応 機器が、本製品と同じプロファイルに対応している必要があり ます。

ただし、同じプロファイルに対応していても、BLUETOOTH機器 の仕様により通信できない場合があります。

## 目次

| 概要                     | 1    |
|------------------------|------|
| 各部の名称と働き               | 2    |
| 電池の準備                  | 5    |
| PA-1100 の使い方           | 7    |
| Android 端末との通信         | 10   |
| データ収集用アプリ「RadiLog」について | C 10 |
| 動作環境                   | 10   |
| アプリのインストール             | 11   |
| 画面の紹介                  | 13   |
| アプリの操作用語               | 14   |
| アプリの使用方法               | 15   |
| Android 端末の準備          | 15   |
| PA-1100 の準備            | 15   |
| アプリの操作                 | 16   |
| Windows パソコンとの通信       | 30   |
| Windows 用データ収集用ソフトウェア  |      |
| 「RadiLog」              | 30   |
|                        | 30   |
| ソフトウェアのダウンロード          | 31   |
| デバイスドライバのインストール        | 31   |
| ソフトウェアの使用方法            | 44   |
| ソフトウェアの起動              | 44   |
| 現在の放射線量データの確認          | 45   |
| 放射線量データの履歴の確認          | 45   |

| 放射線量データの履歴の保存 | 46 |
|---------------|----|
| ソフトウェアの終了     | 46 |
| 保存した履歴の確認     | 47 |
|               |    |
| 困ったとき         | 49 |
| 仕様            | 51 |
| 総合            | 51 |
| 測定部           | 51 |
| 性能            | 52 |
| 通信機能          | 53 |
| 寸法、質量         | 53 |
| 付属品           | 53 |
| 補用品           | 54 |
|               |    |
| 参考資料          | 55 |
| 測定原理          | 55 |
| 表示値の意味        | 56 |
| 測定方法について      | 58 |
| 線量当量とは        | 59 |
| 検出器の位置        | 60 |
| 表示方法について      | 61 |

## 概要

PA-1100は、弊社の環境放射線モニタ「Radi」シリーズに、 通信機能を搭載した装置です。

PA-1100は、身の回りに存在する放射線(環境放射線)を測定します。環境放射線には、自然放射線だけでなく、回りにある人工的な放射線も含まれます。

放射線には、 $\alpha$ (アルファ)線、 $\beta$ (ベータ)線、 $\gamma$ (ガンマ)線な どの種類があります。

PA-1100では、γ(ガンマ)線のみを測定します。

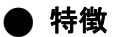

 専用のソフトウェアを使用して、USB経由での Windowsパソコンへの通信、またはBLUETOOTH機 能によりAndroid端末と通信し、線量当量率の測定 データを記録できます。

放射能簡易測定キット(PA-K)と組み合わせて使用することが可能です。

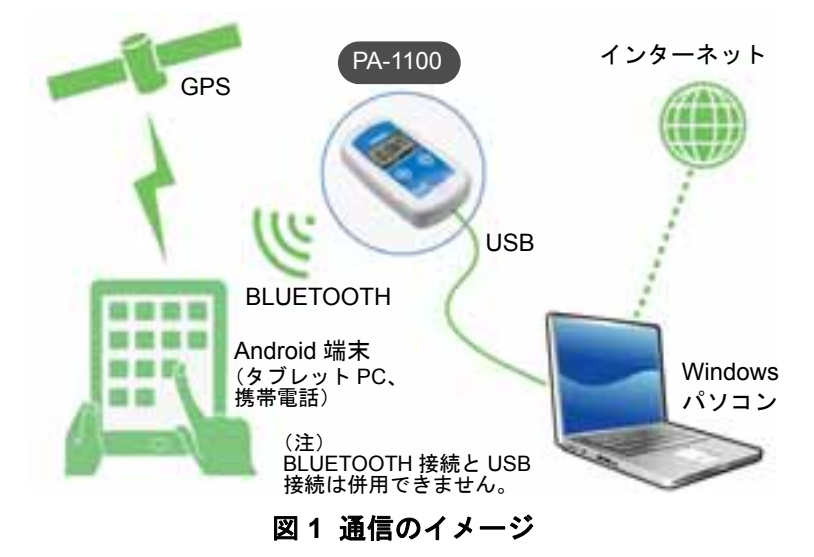

# 各部の名称と働き

PA-1100の各部の名称と働きは以下のとおりです。

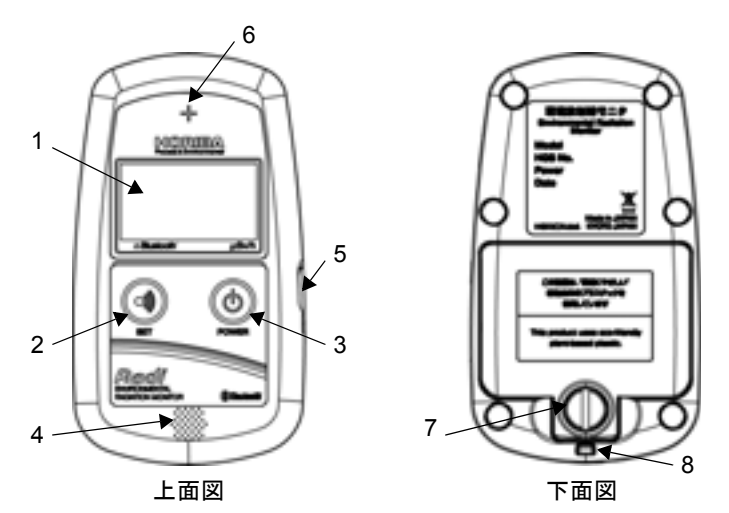

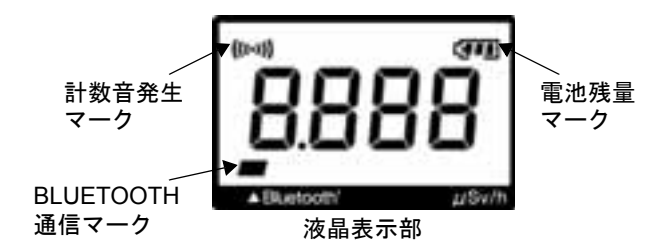

| 1 | 液晶表示部           | γ線の線量当量率(0.001~9.999、10.00~<br>19.99 μSv/h)、計数音発生マーク、電池残量<br>マーク、BLUETOOTH通信マークを表示しま<br>す。   |
|---|-----------------|----------------------------------------------------------------------------------------------|
| 2 | SETボタン          | 計数音のON/OFF、BLUETOOTH通信機能の<br>ON/OFFを設定します。詳しくは「SETボタン<br>で計数音とBLUETOOTHを切り替える」を参<br>照してください。 |
| 3 | POWERボタン        | 0.5秒以上長押しすると電源が入ります。再度<br>押すと電源が切れます。                                                        |
| 4 | 計数音用穴           | ここから計数音が出ます。                                                                                 |
| 5 | USBインターフェ<br>イス | USBケーブルの挿入口です。                                                                               |
| 6 | 検出器位置マーク        | ここに放射線を検出する検出器が入っていま<br>す。                                                                   |
| 7 | 止めネジ            | 電池交換時に、コインなどを使って回し、蓋を<br>はずして電池を交換します。                                                       |
| 8 | ストラップ用穴         | ストラップを通す穴です。                                                                                 |

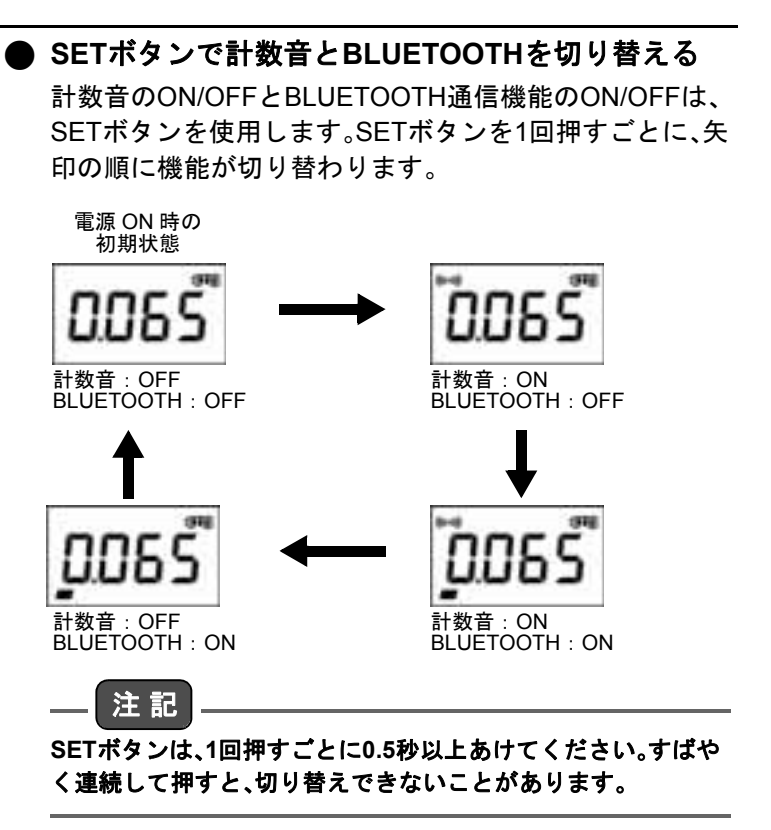

## 電池の準備

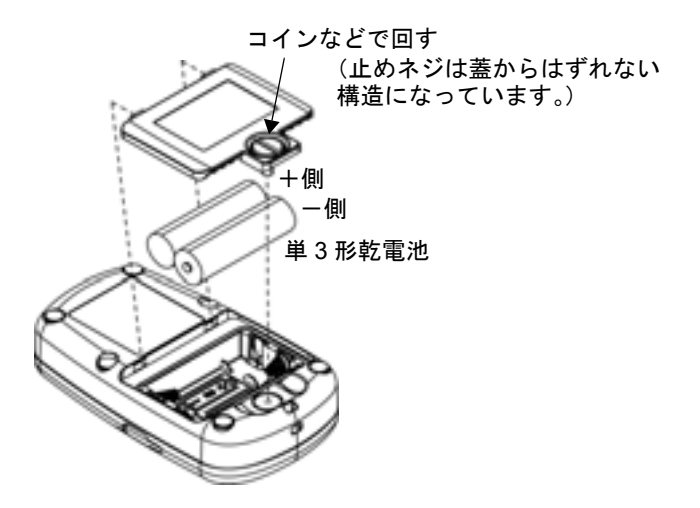

- 電池の使用についての注意
  - 電池の+と-を間違えないように正しくセットして ください。
  - 電池は、単3形乾電池(マンガン電池、アルカリ電池)
     を使用してください。
  - 充電式の電池(ニッケル水素電池、ニッカド電池など) は推奨しません。電池が満充電されていても、電池電 圧が乾電池に比べて低いため、電池残量マークが新品 状態の表示にならない可能性があります。
  - 電池が消耗すると、電池残量マークの枠が点滅し、10
     秒後に切れます(『\_\_\_\_]表示で点滅します)。新しい
     電池と交換してください。

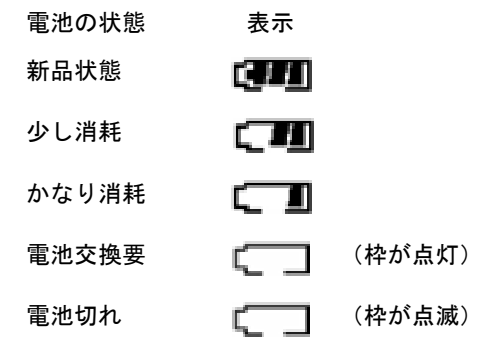

- 古い電池と新しい電池を組み合わせて使用しないでください。
- 電池は資源です。使い切った電池はリサイクルに回してください。
- 長期間使用しないときは電池をはずしてください。

## PA-1100の使い方

### 1. 電源をONにする

世 指の腹でPOWERボタンを押してください(0.5秒以
 上長押し)。

ピッと音が鳴ったら準備OKです。

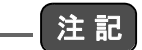

斜めに強く押したり、ボールペンの先やつめの先など硬く鋭い もので押したりすると、ボタン部分が破れることがあります。

 最初の35秒間の表示 電源をONにすると数字35が点灯し、1秒ごとに数字 が1つずつ減ります(測定の準備中)。この間、SETボタ ンは使えません。

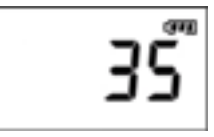

電源ON後35秒以降の表示
 電源ON後35秒以降は放射線の指示値を表示します。

0.001 ~ 9.999 µSv/h での表示例 10.00 ~ 19.99 µSv/h での表示例

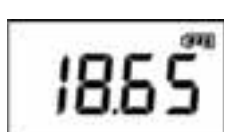

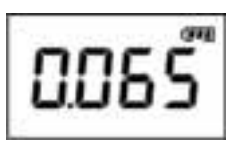

PA-1100 の使い方

### \_ 注記

正確に測定するには、電源をONにしてから65秒以降の指示値を 採用してください。

#### 2. 放射線を測定する

検出器が放射線を検知すると、放射線の量に応じた 値を表示します。表示値については「表示方法について」 (61ページ)を参照してください。

放射線の量が19.99 μSv/h以上になると、数字が点滅して、 オーバーフローしていることを示します。

---- ヒント ------上面の「+」マークの下に放射線を検知する検出器があります。

#### 3. 計数音を鳴らす

SETボタンを押し、液晶表示部の左上に計数音発生 マークを点灯させると、放射線が入ってくるごとに計数音 が鳴ります。計数音発生マークを消灯させると、計数音は 鳴りません。

\_ [参照]

計数音のON/OFF切り替えについては、「SETボタンで計数音と BLUETOOTHを切り替える」(4ページ)を参照してください。

#### 4. 電源を切る

🎱 POWERボタンを押すと、電源が切れます。

#### ● オートパワーオフ機能

最後にボタンを操作してから3時間が経過すると、自動的 に電源が切れます。電源が切れるときは、以下の表示 (A.OFF)が点滅表示し、約10秒後に電源が切れます。

# ROFF

#### — ヒント —

以下の状態の場合は、オートパワーオフ機能で自動的に電源が 切れません。

- Android端末と通信中の場合
- パソコンなどとUSB接続中の場合

上記の状態が解除されると、オートパワーオフ機能が有効となります。

# Android端末との通信

## データ収集用アプリ「RadiLog」について

データ収集用アプリ「RadiLog」は、Android端末(タブレットPC、携帯電話)にダウンロードして使用します。このア プリには以下の機能があります。

- BLUETOOTH通信により、PA-1100で計測した放射線 量(線量当量率)データを取り込む
- PA-1100から取り込んだ放射線量データを取込時刻・ 位置とともに画面に表示(あらかじめAndroid端末で GPS機能の設定が必要)
- PA-1100から取り込んだ放射線量データをグラフにして画面に表示
- PA-1100から取り込んだ放射線量データの履歴を CSV形式のファイルとしてSDカードに保存

#### |動作環境

- Android OS: Ver.2.2以降
- 言語:日本語または英語
- BLUETOOTH(Serial Port Profileをサポートしている こと)
- SDカードがマウントされていること

ただし、必ずしも上記条件を満足するBLUETOOTH機器 との通信を保証するものではありません。

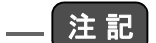

SDカードについて

本書内のSDカードは、SD規格メモリカード(SDメモリカード、 microSDカード、miniSDカードなど)を示しています。 SD規格メモリカードは、お客様でお使いのAndroid端末に対応 しているものをご使用ください。

### 🔳 アプリのインストール

- ヒント
  - お使いのAndroid端末にQRコード読み取りアプリがない 場合は、別途アプリをインストールしてください。
  - 画面の表示は一例です。端末や設定などにより異なります。
  - 1. QRコード読み取りアプリを起動してください。
  - Android端末のカメラを起動し、下記のQRコードを 撮影してください。

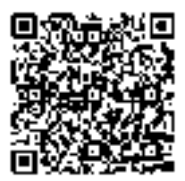

読み込んだURLが表示されるので、「ブラウザ起動」
 をタップしてください。

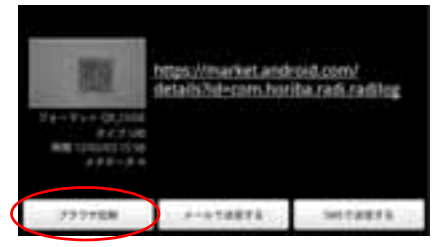

URL関連アプリが複数ある場合は「Playストア」を タップしてください。

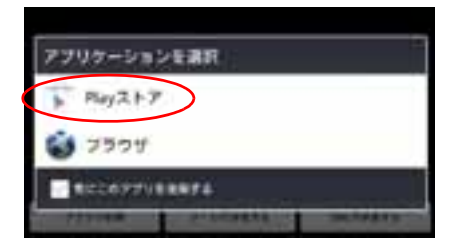

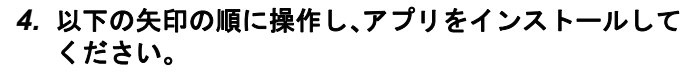

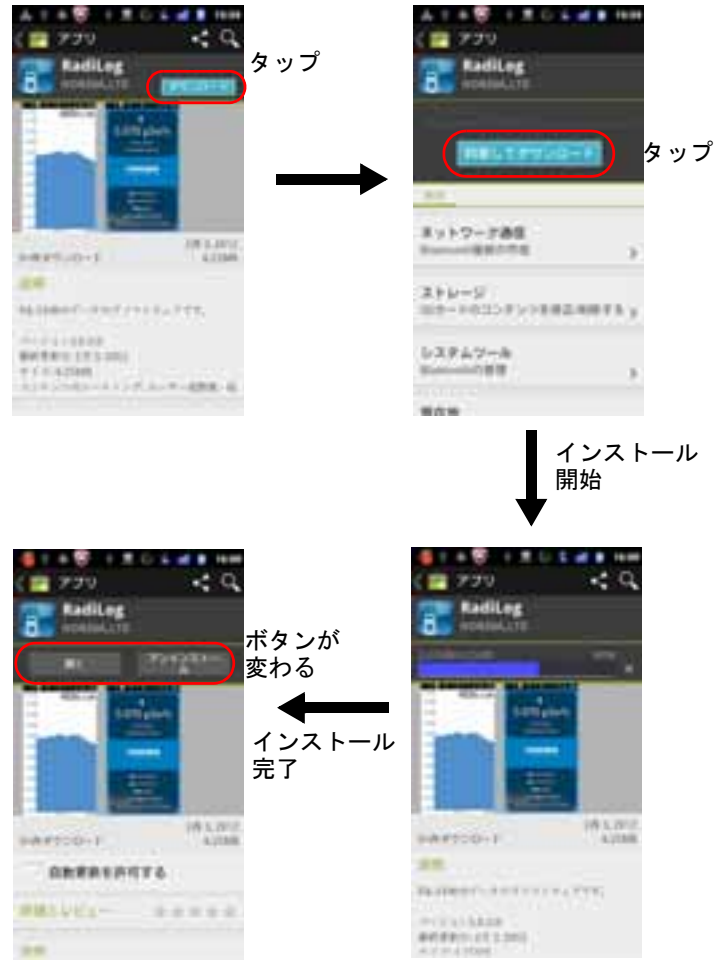

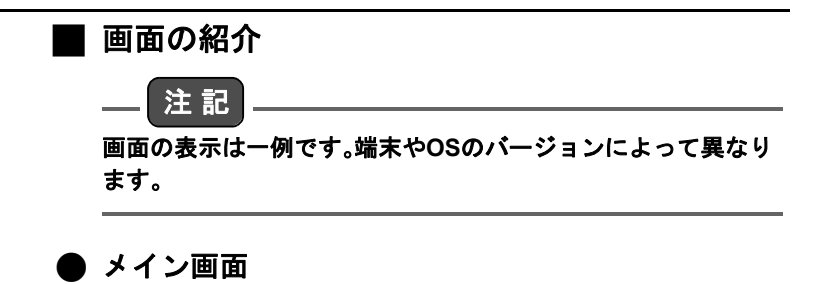

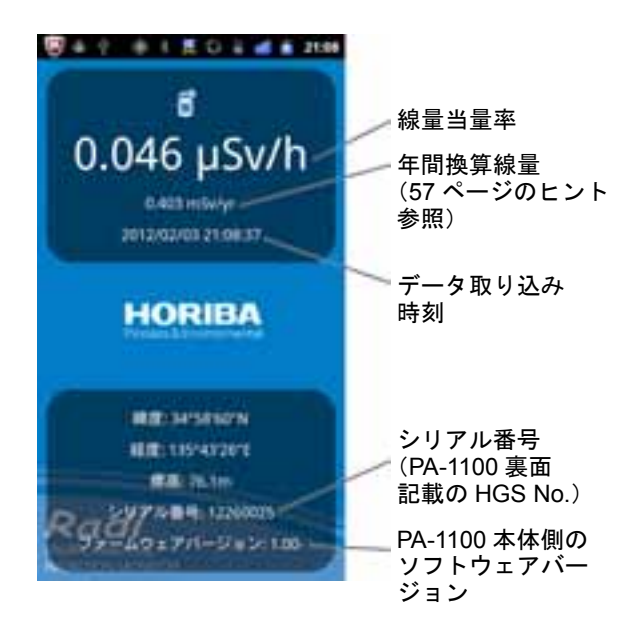

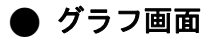

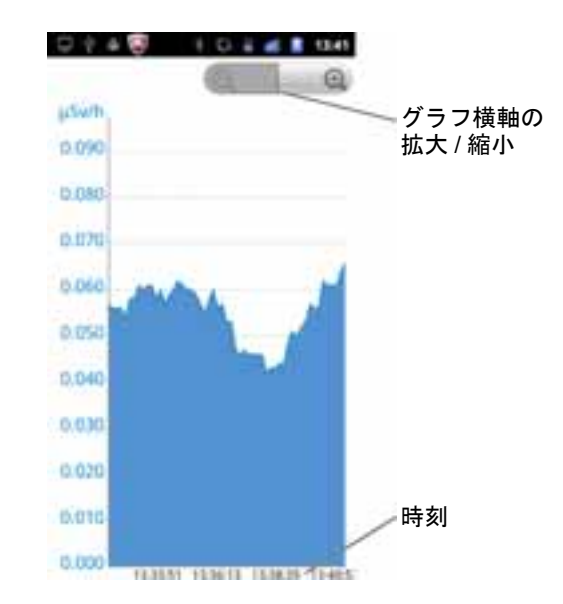

## ▋ アプリの操作用語

アプリの操作用語を説明します。

タップ

画面を短時間タッチすること

フリック

画面を払うように操作すること

### Menu+-、Back+-、Home+-

Android端末に標準で備わっている操作キー

## アプリの使用方法

### |Android端末の準備

お使いのAndroid端末のGPS機能設定で現在位置情報を 有効に設定してください。PA-1100から放射線量データを 取り込む際に位置情報が表示・記録されます。

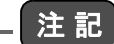

屋内で使用する場合や、GPS機能を端末で設定していない場合 は、位置情報が正しく表示されないことがあります。

### PA-1100の準備

PA-1100のSETボタン ジを押してください。 接続可能状態では液晶表示部の左下のBLUETOOTH通信 マークが点灯し、接続が完了すると点滅に変わります。 BLUETOOTH通信マークを消灯させると、BLUETOOTH 通信機能がOFFになります。

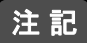

- BLUETOOTH通信機能がONのときは、電池寿命が短くなります。
- BLUETOOTHによる通信は、周囲の状況により意図せず遮 断される可能性があります。

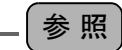

BLUETOOTH通信機能のON/OFF切り替えについては、「SETボ タンで計数音とBLUETOOTHを切り替える」(4ページ)を参照し てください。 Android 端末との通信

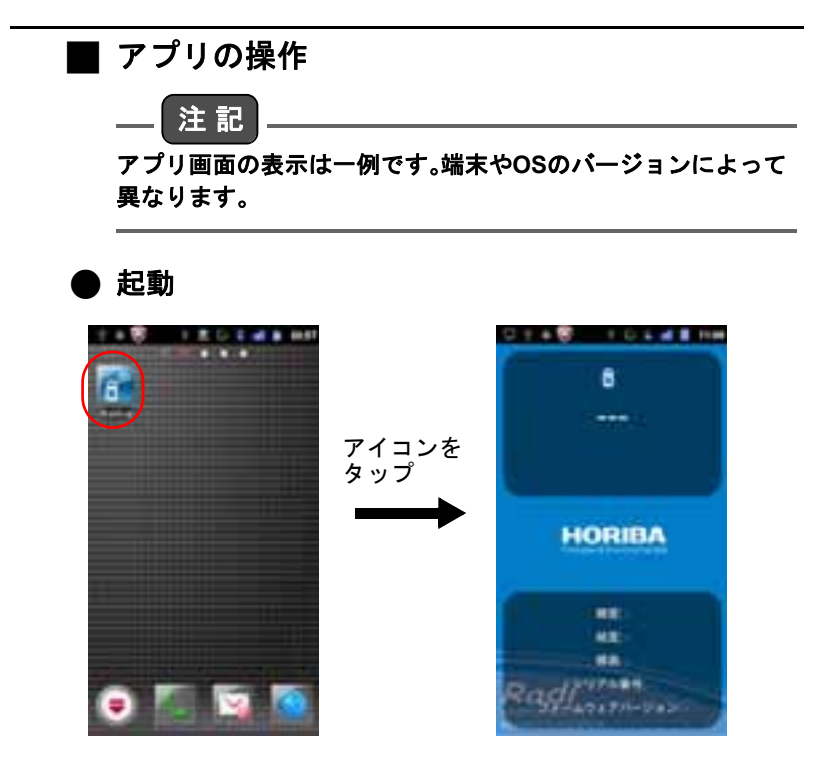

### ▶ 通信の設定

Android端末とPA-1100を通信するための設定方法を説明 します。

### ●設定メニューの表示

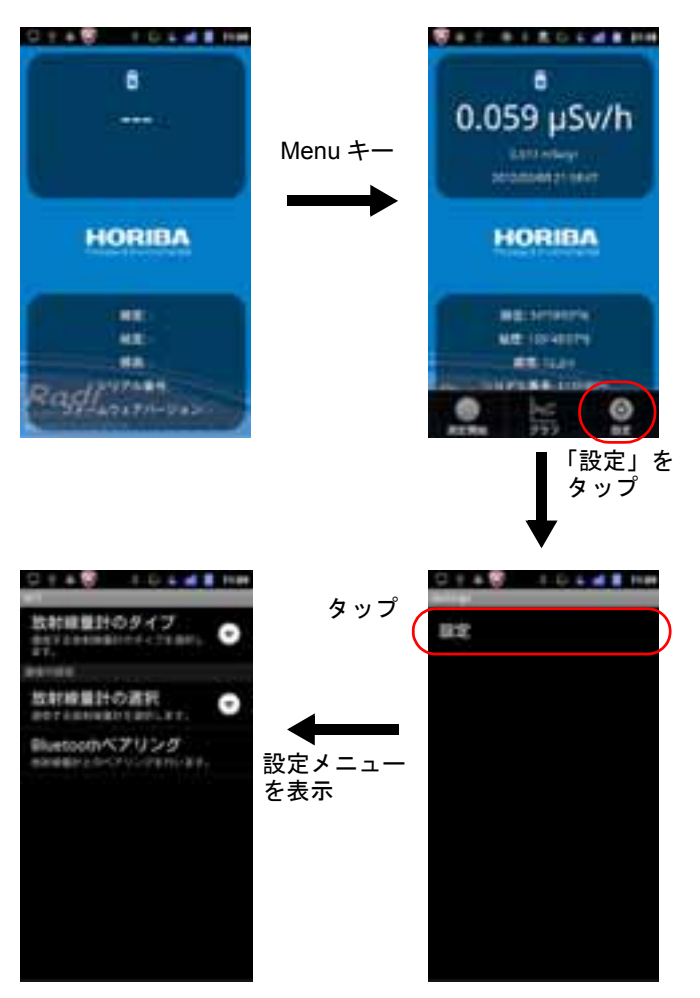

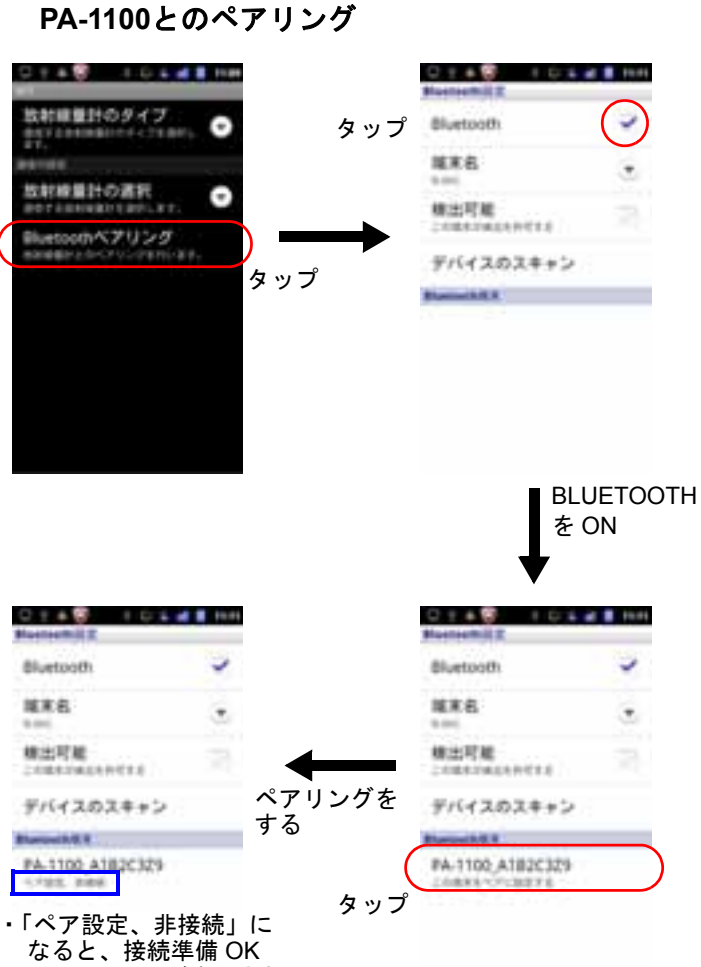

・シリアル番号が表示される

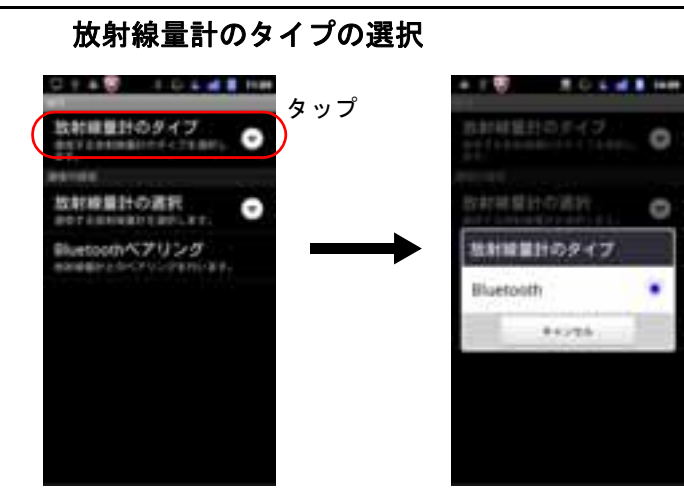

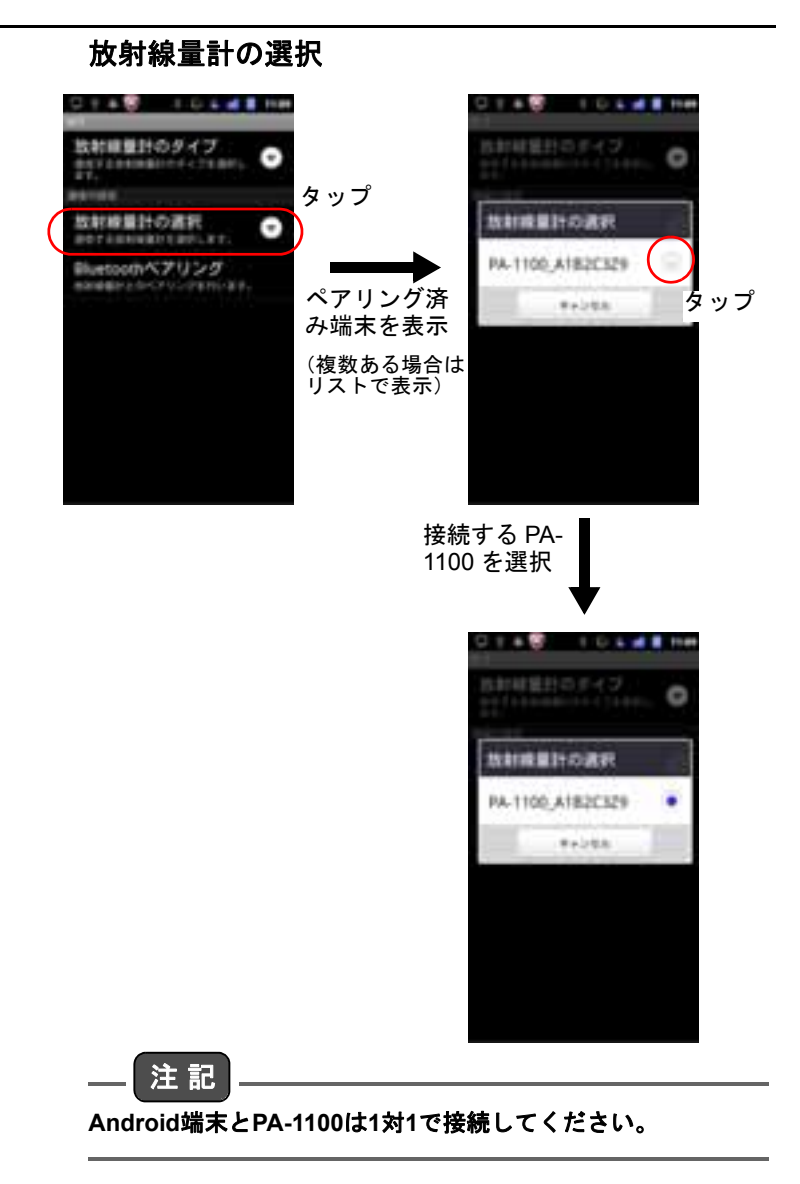

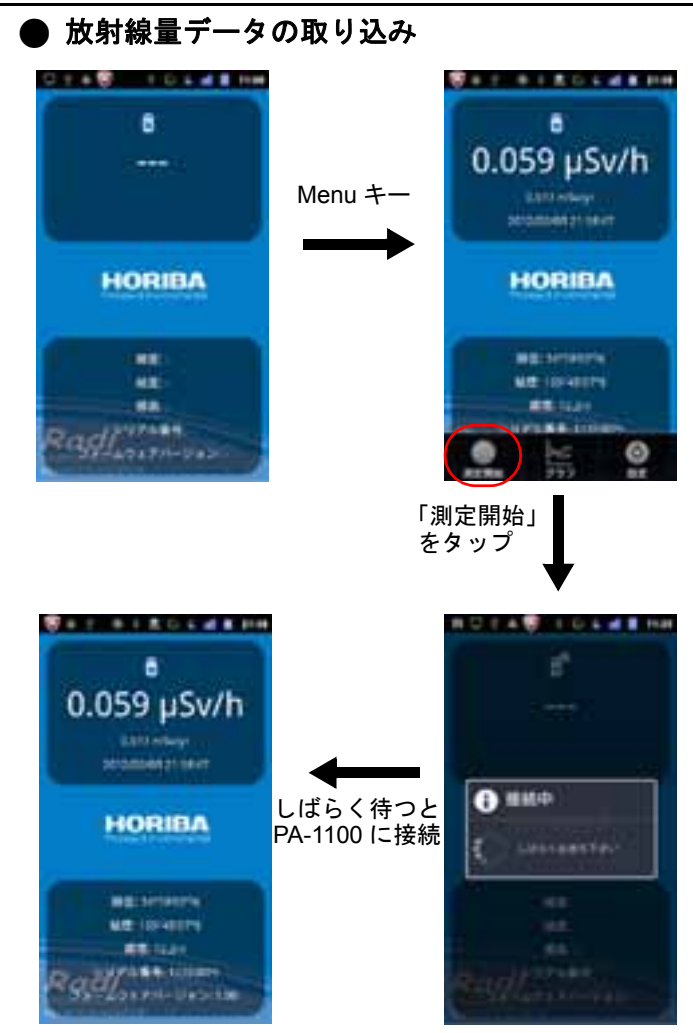

PA-1100に接続すると、PA-1100の液晶表示部で BLUETOOTH通信マークが点滅します。

## \_ 注記

「接続中」の表示中は、画面をタップしないでください。通信が切 断される可能性があります。

- - ●本体の表示値と端末画面のデータ表示タイミングは、ずれることがあります。
  - ・線量当量率が19.99 µSv/hを超えると、「\*\*\*\*\* µSv/h」と表示 されます。
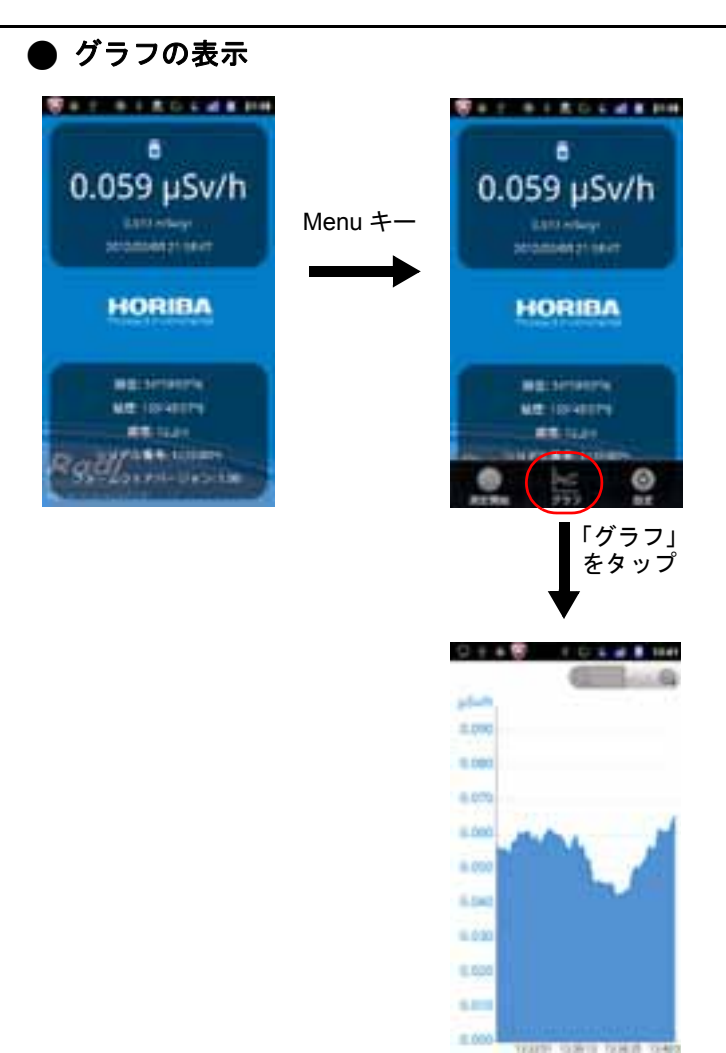

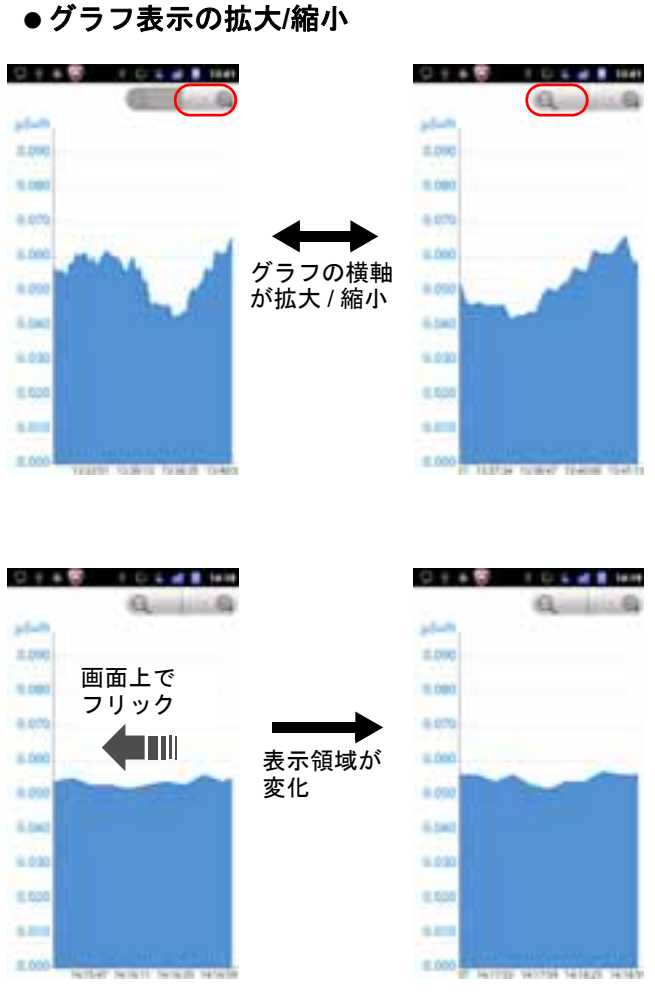

#### ― ヒント

縦軸の線量当量率は、測定値によって表示範囲が自動で変化し ます。 ●グラフ表示の終了

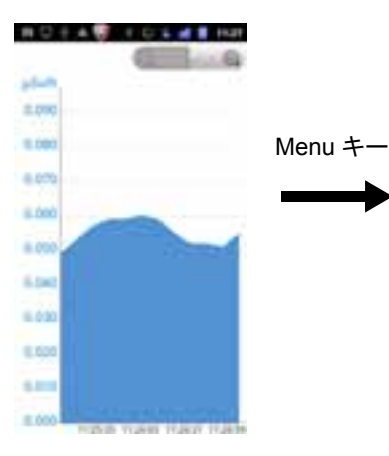

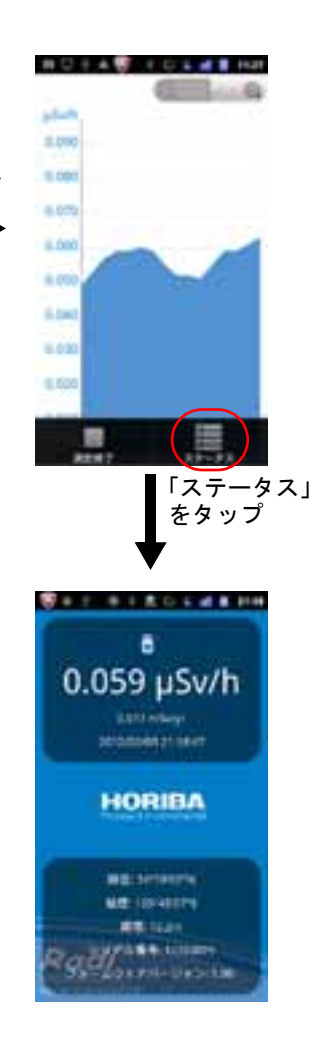

Android 端末との通信

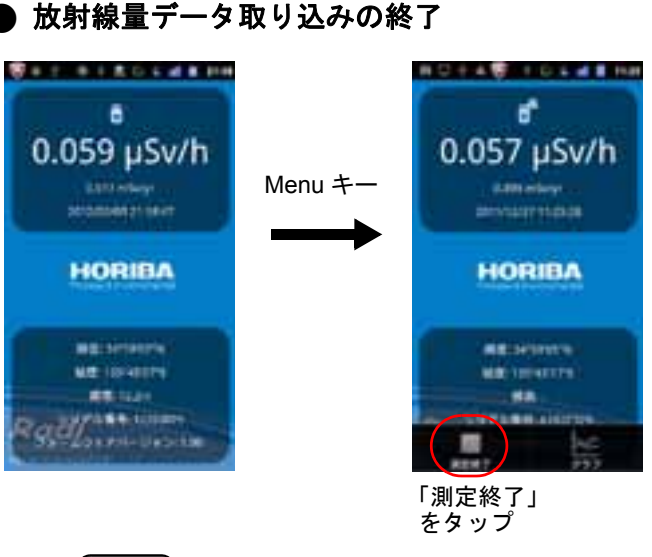

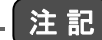

測定中のキー操作について Homeキーを押して画面を切り替えても、アプリが起動したまま でデータの取り込みが継続します。 ただし、Backキーを押すと、放射線量データの取り込みが停止 し、アプリが終了します。

### ● 放射線量データの履歴の送信

測定終了後、Android端末に保存された放射線量データの 履歴をCSV形式のファイルに書き出し、外部(パソコンな ど)に送信することができます。 保存されるファイルの名称は、アプリの起動日時と接続し たPA-1100のシリアル番号からなる、 「YYYYMMDD\_hhmmss\_XXXXXXX.csv」です。 CSV形式のファイルには、以下の情報が記録されていま す。

- Date/Time: 放射線量データを取り込んだ時刻
- Dose equivalent rate (uSv/h):線量当量率
- Position: 測定した地点の緯度、経度
- Altitude(m): 測定した地点の標高
- ヒント
  - CSV形式のファイルは、SDカードの/HORIBA/Radi/に保存 されます。(カードリーダーなどを使用して、SDカードから データを取り出すことも可能です。)
  - Android端末のGPS機能で現在位置情報を有効にしていない場合、PositionとAltitudeは空欄となります。
  - 線量当量率が19.99 µSv/hを超えると、Dose equivalent rate(µSv/h)には「\*\*\*\*\*」と表示されます。

Android 端末との通信

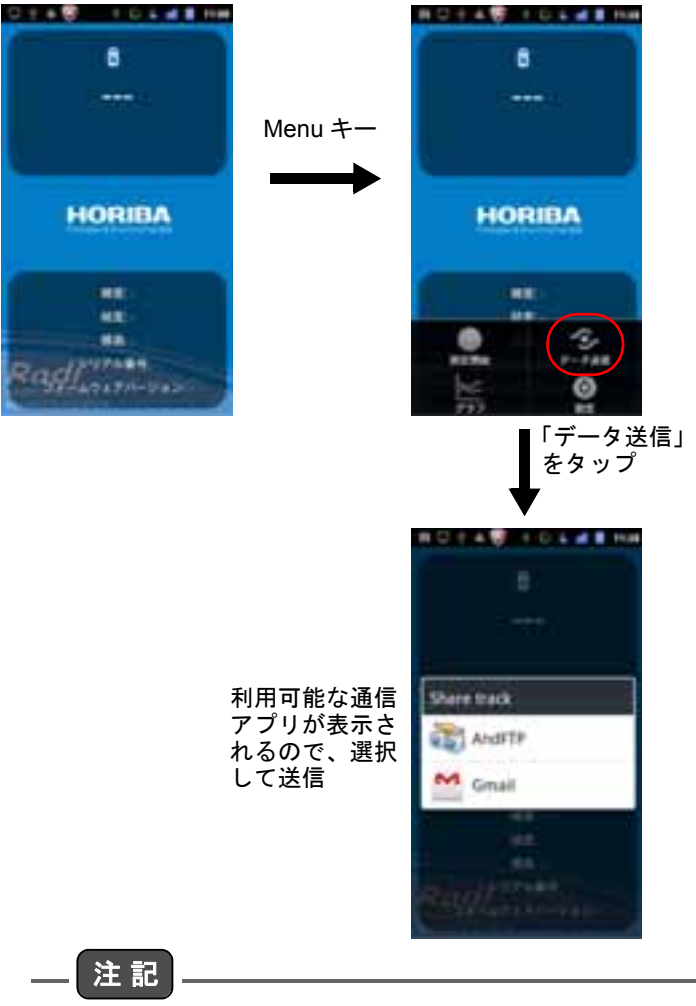

「測定終了」をタップ後Menuキーを押すと、メニューバーに4つ の項目が表示されます。一度アプリを終了させると「データ送 信」は表示されない可能性があります。終了する前にデータ送信 してください。

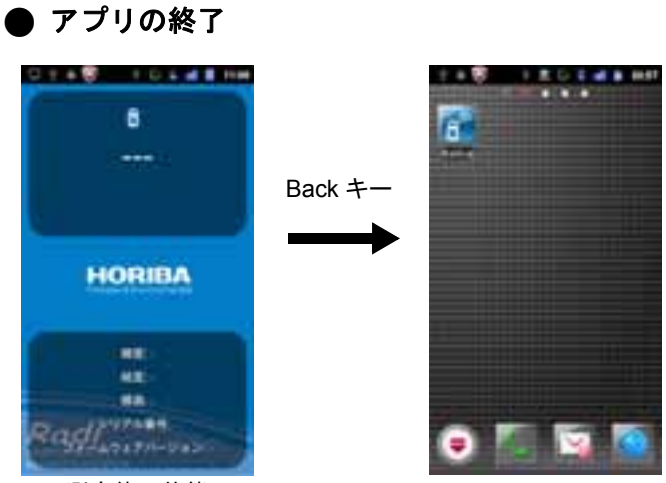

測定終了状態

# Windowsパソコンとの通信

# Windows用データ収集用ソフトウェア 「RadiLog」

データ収集用ソフトウェア「RadiLog」は、Windowsパソコ ンにダウンロードして使用します。このソフトウェアには 以下の機能があります。

- USB通信により、PA-1100で計測した放射線量(線量 当量率)データを取り込む
- PA-1100から取り込んだ放射線量データを取込時刻 とともに画面に表示
- PA-1100から取り込んだ放射線量データをグラフにして画面に表示
- PA-1100から取り込んだ放射線量データの履歴を CSV形式のファイルとして保存

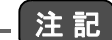

- ソフトウェア、デバイスドライバのインストールは、管理者 権限のユーザーアカウントで行ってください。
- 「C:¥Program Files」や「C:¥Windows」以下のフォルダに プログラムを置いたとき、ユーザー権限が制限ユーザーの 状態でソフトウェアを起動すると、ファイル保存できない ことがあります。

### 動作環境

Windows XP、Windows Vista、Windows 7 日本語版 (32ビット/64ビット) ただし、必ずしもすべてのパソコンとの通信を保証するも のではありません。

### ■ ソフトウェアのダウンロード

弊社ホームページの放射線計のサイトでダウンロードし てください。 http://www.horiba.com/ip/process-environmental/

ネットワーク環境がないお客様は、巻末記載のカスタマー サポートセンターにご連絡ください。

## ■ デバイスドライバのインストール

パソコンとPA-1100をはじめて接続するときは、デバイス ドライバをインストールする必要があります。

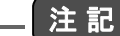

デバイスドライバのインストールは、管理者権限を持つユー ザーで行ってください。

### )Windows XPの場合

ダウンロードしたファイルを展開します。ここでは、デス クトップにダウンロードしたファイルがある場合につい て説明します。

1. ダウンロードしたファイルを右クリックし、すべて を展開」をクリックしてください。

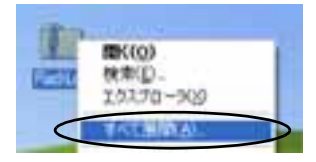

2. 「展開ウィザード」画面が表示されます。「次へ」をク リックしてください。

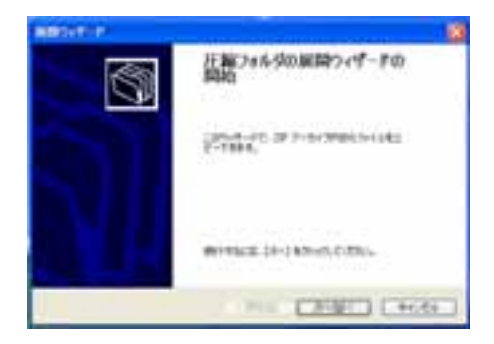

3. 展開先を選択してください。デスクトップに展開する 場合は、変更せずに「次へ」をクリックしてください。

| MBOILT-     |                                                                                                    |
|-------------|----------------------------------------------------------------------------------------------------|
| 20 T-317040 | Hallen Administration 😚                                                                                                    |
|             | Secular secular constraints<br>Secular secular secular |
|             | -#E2                                                                                                    |
| V           | [701-1g-1                                                                                                    |
| -           |                                                                                                    |
|             | TREATING HOLE                                                                                                    |

展開が完了しました。「完了」をクリックしてください。

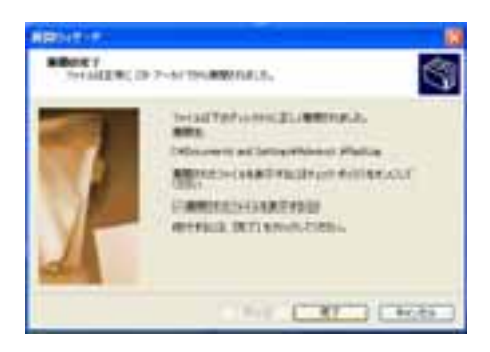

- 5. PA-1100の電源をONにして、USBケーブルでパソコ ンと接続してください。
- 「新しいハードウェアの検索ウィザード」画面が表示 されます。「いいえ、今回は接続しません」を選択し、 「次へ」をクリックしてください。

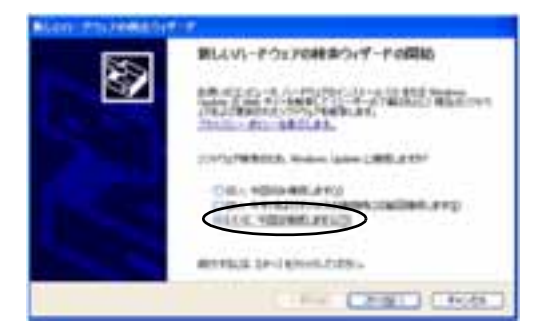

7.「一覧または特定の場所からインストールする」を選 択し、「次へ」をクリックしてください。

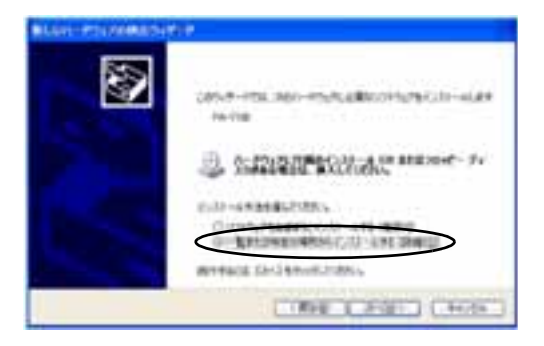

 「次の場所で最適のドライバを検索する」を選択し、 「リムーバブルメディア(フロッピー、CD-ROMなど) を検索」のチェックをはずし、「次の場所を含める」を チェックし、「参照」をクリックしてください。

| BLUE POLISEBURG POL                                                                                                    |                                                 |
|----------------------------------------------------------------------------------------------------|-------------------------------------------------|
| ##21530-8497564#82585                                                                                                    | *<br>•                                          |
| The state of the second second       | 0<br>1 17-790-16 15-90-8011 88-90-08-80-0       |
| Durate statistic                                                                                                    | STATE AD SERVICE                                |
| The set of a set of a       |                                                 |
| Contract, Cali-Arterian<br>Contract, Cali-Arterian<br>Contract, California, California, Californ | lannogi<br>Shuhatani, antitishing in-munukatika |
|                                                                                                    |                                                 |
|                                                                                                    | (1868 (1968)) (1968)                            |

9. 展開したフォルダを選択し、「OK」をクリックしてく ださい。デスクトップに展開した場合は、以下の画像 のように選択してください。

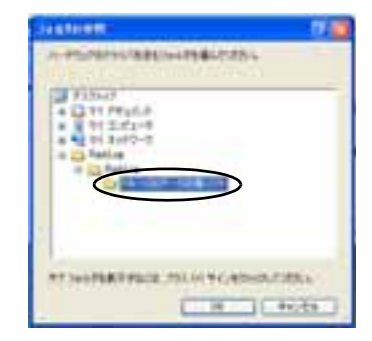

## 10.「次へ」をクリックしてください。

| 100101100042                                                                                                    | 1929<br>- The statements of the statement of the statement o |
|----------------------------------------------------------------------------------------------------|----------------------------------------------------------------------------------------------------|
| EADERLAND                                                                                                    | C-10-RM SC BREE                                                                                                    |
| Canada con-sear<br>- There is a search of the search of the s | ынартыр<br>Бастыскаяна, армистика, — тыскаяна                                                                                                    |

11.「続行」をクリックしてください。

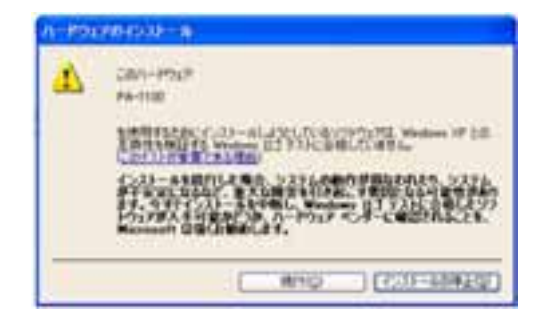

**12.** デバイスドライバのインストールが完了しました。 「完了」をクリックしてください。

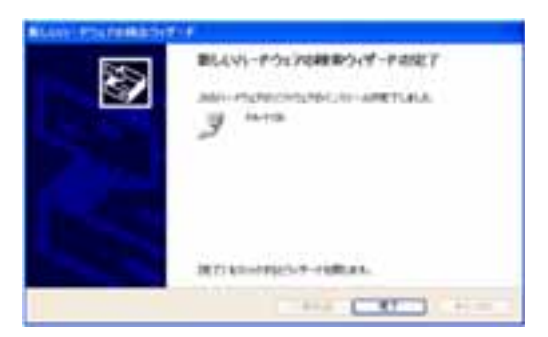

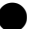

### ) Windows Vista、Windows 7の場合

ドライバのインストールが必要な場合は、「デバイスドラ イバーソフトウェアは正しくインストールされませんで した。」と表示されます。

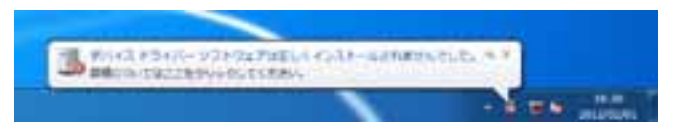

ダウンロードしたファイルを展開します。ここでは、デス クトップにダウンロードしたファイルがある場合につい て説明します。

 ダウンロードしたファイルを右クリックし、「すべて を展開」をクリックしてください。

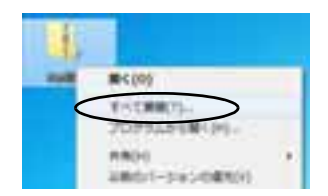

2. 「圧縮(ZIP形式)フォルダーの展開」画面が表示され ます。展開先を選択してください。デスクトップに展 開する場合は、変更せずに「次へ」をクリックしてくだ さい。

展開が完了すると、この画面は自動で閉じます。

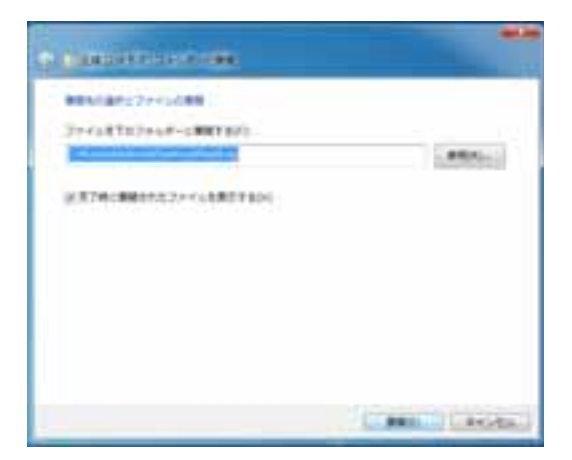

3. PA-1100の電源をONにして、USBケーブルでパソコ ンと接続してください。 4.「デバイスマネージャー」を開いてください。 スタートボタンから「デバイス」で検索すると「デバイ スマネージャー」が表示されますので、クリックして ください。

| 215-625-0. HIRA (20)         |
|------------------------------|
| and the second second        |
| 65072/2004-                  |
| # #1543.7#+2#-               |
| ● デリオスなインストッル目前に高速           |
| (i) A) (C) (Sight)           |
| 6 F142±732++6#1              |
| FIL43上版工具用面包用基上标件            |
| (前下)にストライバー市業形               |
| 壁 キットローコーカウイヤレス デバイスの構成      |
| ▲ オーディオ ドバイスの間間              |
| 適応ならなっか、 むパイム デバイスまたはチットワークフ |
| 4 P02F                       |
| 植いまデームコンドローシーのセットアップ         |
| C 10/70/70/00/0              |
| 基オンライン 足をソンタ                 |
| 目がスタノルーの機能アイコンの表示素力は結果に      |
| 日本レムシリードウェアの通知の方法            |
| alithceven.                  |
|                              |
|                              |

5.「ほかのデバイス」の下に「PA-1100」が表示されてい ます。「PA-1100」を右クリックしてください。

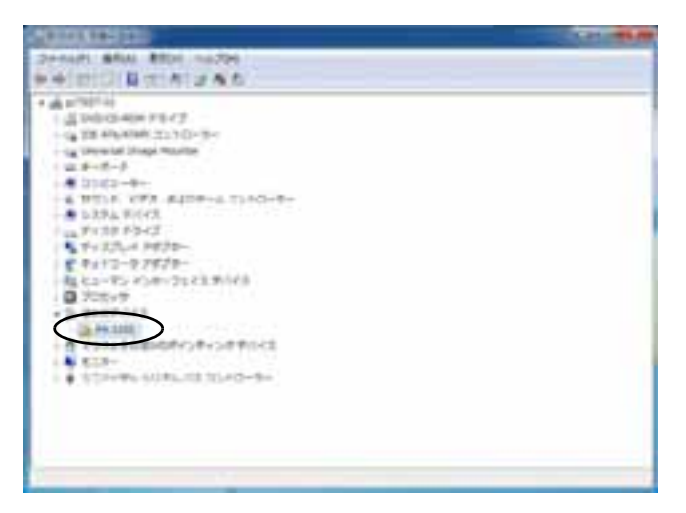

6.「ドライバーソフトウェアの更新」をクリックしてく ださい。

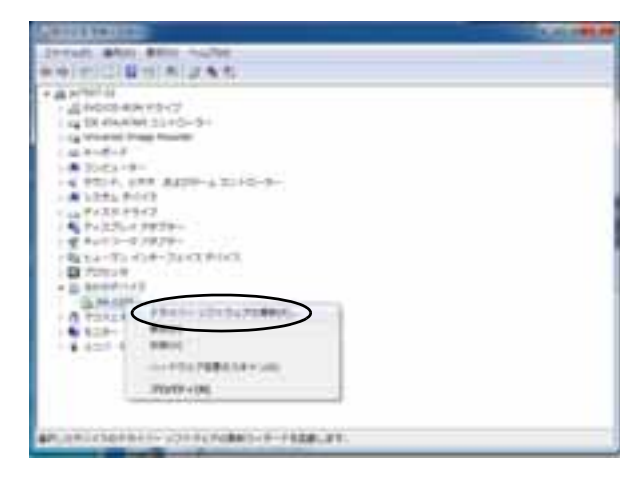

7.「コンピューターを参照してドライバーソフトウェア を検索します」をクリックしてください。

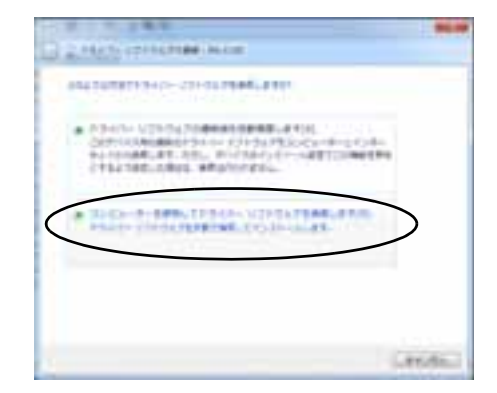

8.「サブフォルダーも検索する」をチェックし、「参照」を クリックしてください。

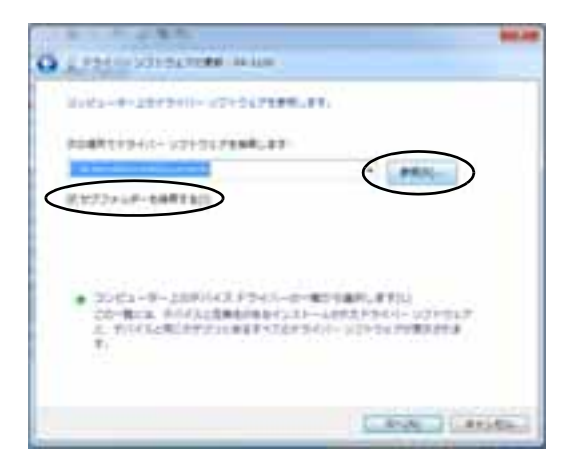

9. 展開したフォルダを選択し、「OK」をクリックしてく ださい。デスクトップに展開した場合は、以下の画像 のように選択してください。

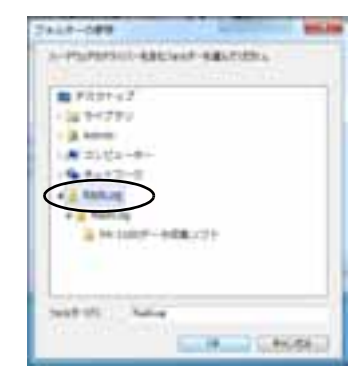

10.「次へ」をクリックしてください。

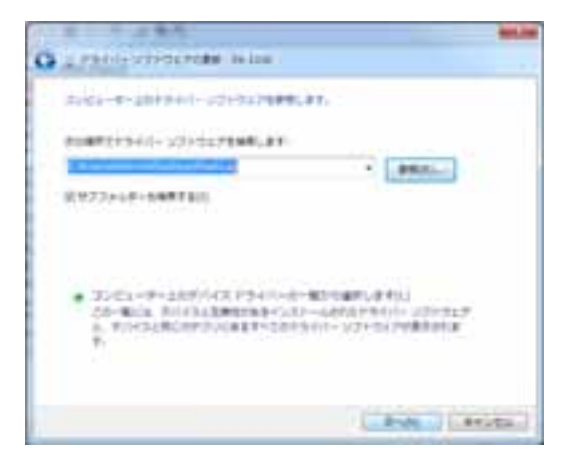

11.「このドライバーソフトウェアをインストールします」をクリックしてください。

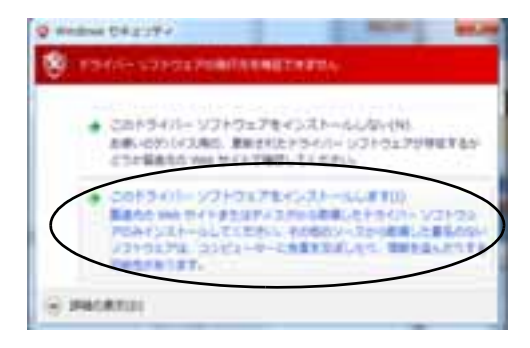

12. ドライバのインストールが完了しました。「閉じる」を クリックしてください。

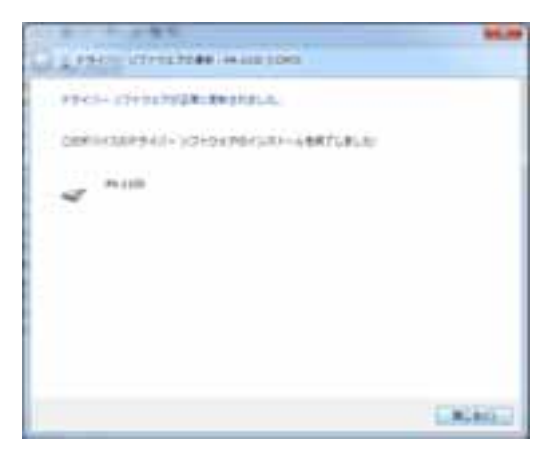

## ソフトウェアの使用方法

- ソフトウェアの起動
- 起動する
  - 1. PA-1100の電源をONにして、USBケーブルでパソコ ンと接続してください。

— ヒント ——

パソコンに接続すると、PA-1100の液晶表示部に電池残量マーク が表示されません。

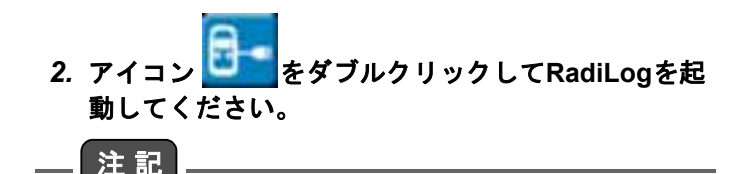

RadiLogを起動した後は、USBケーブルを抜かないでください。 RadiLogを終了した後に、USBケーブルを抜いてください。

#### ■ 現在の放射線量データの確認

RadiLogの画面では、画面上部に現在の時刻、中央に現在の線量当量率、その下に年間換算線量が表示されます。

| 現在の時刻    | 2012/02 | /06 12:5 | 56:48   |
|----------|---------|----------|---------|
| 線量当量率    | 0.      | 059      | [#3+5]  |
|          | 年期终来起来  | 0.517    | [#5+17] |
| 0.15     | 1       |          | IT.     |
|          |         |          |         |
| ALC: NOT |         |          |         |
| 0.02     |         | The      |         |
| 0.33     |         |          |         |

パソコンとPA-1100は1対1で接続してください。

— ヒント ——

注記

線量当量率が19.99 µSv/hを超えると、「\*.\*\*\* [µSv/h]」と表示さ れます。

### ■ 放射線量データの履歴の確認

ソフトウェアの画面では、現在から30分前までの線量当 量率の履歴をグラフで確認できます。

## ■ 放射線量データの履歴の保存

ソフトウェアが起動している間は、指示値がCSV形式の ファイルに記録されます。 ソフトウェアを終了すると、ソフトウェアと同じフォルダ に放射線量データの履歴が自動で保存されます。 保存されるファイルの名称は、ソフトウェアの起動日時と 接続したPA-1100のシリアル番号からなる、 「YYYYMMDD\_hhmmss\_XXXXXXX.csv」です。

## ■ ソフトウェアの終了

画面右下の終了ボタン、または画面右上の×ボタンをク リックすると、ソフトウェアを終了することができます。

| 現在の時刻<br>嗅量当量率 | 2012/02  | /06 12: | 56:48   |
|----------------|----------|---------|---------|
| 40-11          | 4798.862 | 0.517   | [#5+14] |
|                |          |         |         |
|                |          |         | n ric   |

## ■ 保存した履歴の確認

保存したファイルはテキストエディタやMicrosoft Excel で開いて確認できます。

CSV形式のファイルには、以下の情報が表示されます。

- Time: 放射線量の測定時刻
- Dose equivalent rate (uSv/h): 線量当量率
- Position: 測定した地点の緯度、経度
- Altitude: 測定した地点の標高

ー ヒント
 パソコンの場合はGPSによる位置情報がないため、位置情報の
 PositionとAltitudeには「NaN」が記録されます。

テキストエディタで開くと、以下のように表示されます。

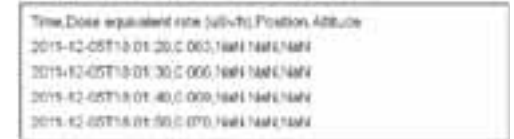

ファイルをExcelで開くと以下のように表示されます。

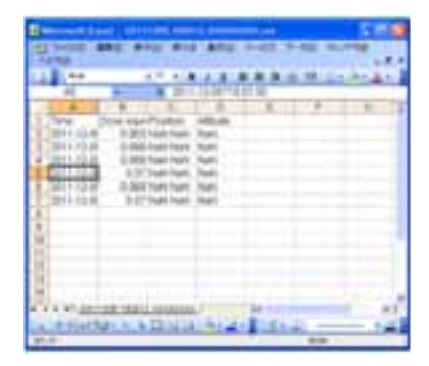

— ヒント ——— ● CSV形式のファイルでは、10進法で表示されます。 ● 線量当量率が19.99 µSv/hを超えると、Dose equivalent rate(µSv/h)には「\*.\*\*\*」と表示されます。

# 困ったとき

| 困った状態                       | 原因/対処                                                                                                    |
|-----------------------------|----------------------------------------------------------------------------------------------------|
| 表示が出ない                      | <ul> <li>電池が正しく入っていますか。</li> <li>電池が消耗していませんか。</li> <li>充電式の電池を使用していませんか。</li> <li>⇒電池を正しく入れるか、新しい単3形<br/>乾電池(マンガン電池、アルカリ電池)<br/>と交換します。</li> </ul>                  |
|                             | 周囲温度が低すぎませんか。<br>温度が低くなるにつれて、電池が使用で<br>きなくなる場合があります。<br>暖かい場所で使用してください。                                                                                              |
| 測定の表示が急に大きくなり<br>19.99で点滅する | <ul> <li>他の場所で測定して通常の値に戻れば正常です。</li> <li>携帯電話や、PHSなどを極端に近づけていませんか。</li> <li>⇒装置に衝撃や振動を与えると指示が振れることがあります。振動や、衝撃を与えないように注意してください。</li> <li>⇒携帯電話やPHSを遠ざけます。</li> </ul> |
| 表示部に異常がある                   | ー度電源を切ってやり直してください。<br>それでも直らないときは故障です。弊社<br>または販売店に連絡してください。                                                                                                    |
| 電源を切っても液晶表示部に<br>何か出ている     | 電源を切っても表示がすぐに完全に消<br>えない場合がありますが、しばらくする<br>と消えますので、そのまま放置してくだ<br>さい。                                                                                                 |
| 電池の残量が残っているのに<br>表示が消える     | USBケーブルでパソコンに接続中は、電<br>池の状態が表示されません。<br>その他の場合は、弊社または販売店に連<br>絡してください。                                                                                               |

困ったとき

| 困った状態                                     | 原因/対処                                                                                                    |
|-------------------------------------------|----------------------------------------------------------------------------------------------------|
| 表示値がまったく動かない                              | PA-1100は10秒ごとに新しい測定値を<br>表示しますが、同じ値が連続して測定さ<br>れた場合には、表示値が変わらないよう<br>に見えます。<br>その他の場合は、弊社または販売店に連<br>絡してください。                                                                                                    |
| 計数音発生マークが点灯して<br>いるのに計数音が鳴らない             | 弊社または販売店に連絡してください。                                                                                                    |
| SETボタンを押しても計数音<br>発生マークが点灯せず、計数音<br>も鳴らない | 弊社または販売店に連絡してください。                                                                                                    |
| 振動、衝撃を与えると、指示値<br>が大きく変動したり表示が消<br>えたりする  | 検出器が振動、衝撃の影響を受けるため<br>に変動します。異常ではありません。                                                                                                    |
| PA-1100を動かしていないの<br>に値が変わる                | 放射線を出す物質の性質によって、その<br>場所の放射線の量がわずかに変化して<br>いるからです。何回か測定して平均する<br>と、信頼できる値になります。                                                                                                    |
| PA-1100を置く場所や向きが<br>わからない                 | PA-1100は自然放射線をあらゆる方向<br>から受けるので、PA-1100を置く場所や<br>向きを気にしなくて構いません。                                                                                                    |
| BLUETOOTH通信ができない                          | <ul> <li>PA-1100とAndroid端末が10 m以上<br/>離れていませんか。</li> <li>PA-1100とAndroid端末の間に人体、<br/>金属、壁などの障害物がありません<br/>か。</li> <li>無線LANが構築されている環境や電<br/>子レンジの近くで使用していません<br/>か。</li> <li>⇒PA-1100とAndroid端末の使用環境を<br/>変更してください。</li> </ul> |

# 仕様

# 総合

| 形式        | PA-1100                          |
|-----------|----------------------------------|
| 検出方式      | シンチレーション式                        |
| 測定線種      | γ線                               |
| 検出器       | ヨウ化セシウム結晶+シリコンフォトダイオー<br>ド       |
| 測定エネルギー範囲 | 150 keV~1.25 MeV以上               |
| γ線感度      | Cs-137、1 µSv/hに対して毎分1000カウント以上   |
| 防水性能      | IPX4(防まつ形)準拠、生活防水<br>*USB接続時は適用外 |

# 測定部

| 表示と桁数          | デジタル4桁表示<br>(0.001~9.999、10.00~19.99 μSv/h) |
|----------------|---------------------------------------------|
| カウントダウン時間      | 35秒(スイッチON後約35 秒で指示値を表示)                    |
| 移動平均時間         | 60秒                                         |
| 表示更新時間         | 10秒                                         |
| オーバースケール<br>表示 | 表示19.99が点滅する                                |
| バッテリーアラーム      | アラーム表示を出した後、電源を自動的にOFF<br>する                |
| 計数音            | 計数ごとに音を発生。計数音ON/OFF可能。                      |

| ボタン    | <ul> <li>POWERボタン<br/>電源のON/OFF</li> <li>SETボタン<br/>計数音のON/OFF、BLUETOOTH通信機能の<br/>ON/OFF</li> </ul>      |
|--------|----------------------------------------------------------------------------------------------------|
| 電源     | 単3形乾電池1.5 V 2本<br>(マンガン電池、アルカリ電池)                                                                        |
| 電池寿命   | 50 h以上(BLUETOOTH通信機能 OFFの状態)<br>24 h以上(BLUETOOTH通信機能 ONの状態)<br>(その他の条件:アルカリ電池使用時、常温下、自<br>然放射線を計数、計数音ON) |
| 使用温度範囲 | -5~40°C(結露なしの状態)                                                                                         |
| 保存温度範囲 | –20 <b>~</b> 55°C                                                                                        |

# 性能

| 測定範囲<br>(線量当量率) | 0.001~9.999、10.00~19.99 μSv/h                         |
|-----------------|-------------------------------------------------------|
| 相対指示誤差          | ±10%以内(Cs-137の基準値に対する誤差)                              |
| エネルギー特性         | 0.5~3<br>(150 keV~1.25 MeVでのCs-137を1としたとき<br>のレスポンス比) |
| 指示値変動           | 変動係数0.1以下(Cs-137 1 µSv/hの場にて)                         |
| 方向特性            | (照射線源はCs-137)<br>検出器の中心軸に対して縦横方向ともに±20%<br>以内         |

# 通信機能

| BLUETOOTH通信 | BLUETOOTH通信により線量当量率(µSv/h)<br>データを出力<br>BLUETOOTH Ver.2.1+EDRかつSerial Port<br>Profileをサポート                                                                  |
|-------------|----------------------------------------------------------------------------------------------------|
|             | <ul> <li>【通信端末の動作環境】</li> <li>対応OS: Android Ver.2.2以降(言語:日本語または英語)</li> <li>BLUETOOTH(Serial Port Profileをサポートしていること)</li> <li>SDカードがマウントされていること</li> </ul> |
| USB通信       | 付属のUSBケーブルにより線量当量率(µSv/h)<br>データを出力<br>【通信端末の動作環境】<br>●対応OS:Windows XP、Windows Vista、<br>Windows 7(32ビット/64ビット)日本語版                                         |

## 寸法、質量

| 寸法 | 長さ121 mm、幅68 mm、厚さ28 mm |
|----|-------------------------|
| 質量 | 175 g以下(電池、ストラップ別)      |

# 付属品

| 乾電池     | 単3形アルカリ乾電池 2個 |
|---------|---------------|
| ストラップ   | 1本            |
| 取扱説明書   | 1冊            |
| USBケーブル | 1本            |

# 補用品

| 部品名称    | 部品番号       | 備考  |
|---------|------------|-----|
| USBケーブル | 3200436873 | 1 m |

# 参考資料

## 測定原理

放射線を検出して電気信号を出力するものを、放射線検出 器と呼びます。

PA-1100では、γ線をキャッチする検出器に、「固体シンチ レータ」と呼ばれている「ヨウ化セシウム」の結晶を使って います。

「ヨウ化セシウム」の結晶にγ線が入ると、γ線に結晶が反応 して光が発生します。

この光を「フォトダイオード」で受けて、電気信号に変えま す。

電気信号は増幅器で増幅し、「カウンタ」でカウントした 後、「マイコンチップ」に送られます。

「マイコンチップ」は、受け取った電気信号を基にSv値を 計算して、表示します。

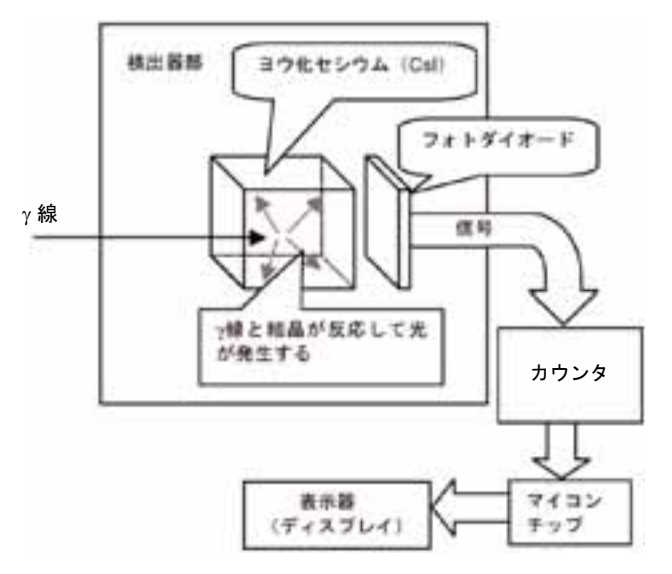

## 表示値の意味 注記 PA-1100の表示値は、安全か危険かを判定するためのものでは ありません。 PA-1100で表示されるのは、γ線の「線量当量率」という値 です。 線量当量率の単位は、この記号で表されます。 μSv/h (マイクロシーベルト毎時) /h h は hour (1 時間)の頭文字です。 µSv/hは、µSv をh(時間)で割るこ とを意味します。 Sv 「シーベルト」と読みます。人体への影響を考慮 した放射線の量、「線量当量」の単位です。 スウェーデンの科学者の名前から取っています。 μ 「マイクロ」と読みます。 100万分の1(0.000001)を意味します。 1 uSv とは、1 Sv の 100 万分の 1、 つまり 0.000001 Sv のことです。

たとえば、PA-1100で下記のように表示されているとき、

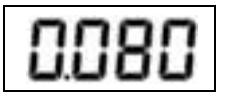

1時間あたり0.080マイクロシーベルトという量のγ線が PA-1100の周りに存在していることを示しています。 ヒント
 0.080 µSv/hを1年間のSv量に計算し直すと、
 0.080 [µSv/h]×24 [h/日]×365 [日/年]
 =約700 µSv=約0.7 mSv(ミリシーベルト)です。

#### 参考資料

## 測定方法について

- 測定方法は、官公庁や地方自治体から出されているガ イドラインを参考にしてください。
- PA-1100を体に密着させて測定すると、体により遮へいされ、正しく測定できないことがあります。手に持って測定する場合は、体から離してください。
- 使用する前に正常に動作していることを確認してください。
   屋内などで測定し、測定値がほぼ同じであること、動作が正常であることを確認してください。
#### 線量当量とは

線量当量の単位、Sv(シーベルト)とはどんな放射線の量 なのでしょうか?

人体は自然放射線をあらゆる方向から受けます。 受けた放射線の大部分は体を通り抜けてしまいますが、一 部は体に吸収されて消えてしまいます。このとき、体は放 射線のエネルギーを吸収して、影響を受けます。 放射線には、α(アルファ)線、β(ベータ)線、γ(ガンマ)線、X (エックス)線など、いろいろな種類があり、体に与える影 響の度合いはそれぞれ異なります。たとえば、α線はβ線や γ線の20倍の度合いで人の体に影響します。

Svは、吸収された放射線のエネルギー量に、その放射線の体への影響の度合いをかけ合わせた量です。

Sv = (体が吸収した放射線のエネルギー) × (体への影響度合い)

PA-1100では、自然放射線のうち、γ線の測定をします。

- ヒント・
  - α線

ヘリウムの原子核で非常に重い粒子です。正の電荷を持っていて、体に吸収された場合は、強く影響します。自然界にはラジウム-226から放出されます。空気中では数cmしか飛ぶことができません。

β線
高速の電子で軽い粒子です。空気中ではジグザクに数10 cm飛びます。

● γ線 エネルギーの強い電磁波です。物を通り抜ける力が強く、人 体を突き抜けます。X線も同じ仲間です。

# 検出器の位置

- ヒント ——
  - PA-1100は自然放射線をあらゆる方向から受けるので、自然放射線を測定する場合は、PA-1100の向きは関係ありません。
  - 放射線源を測定する場合は、線源をできるだけ検出器の中 心軸の前方に置いてください(多少ずれても問題はありま せん)。

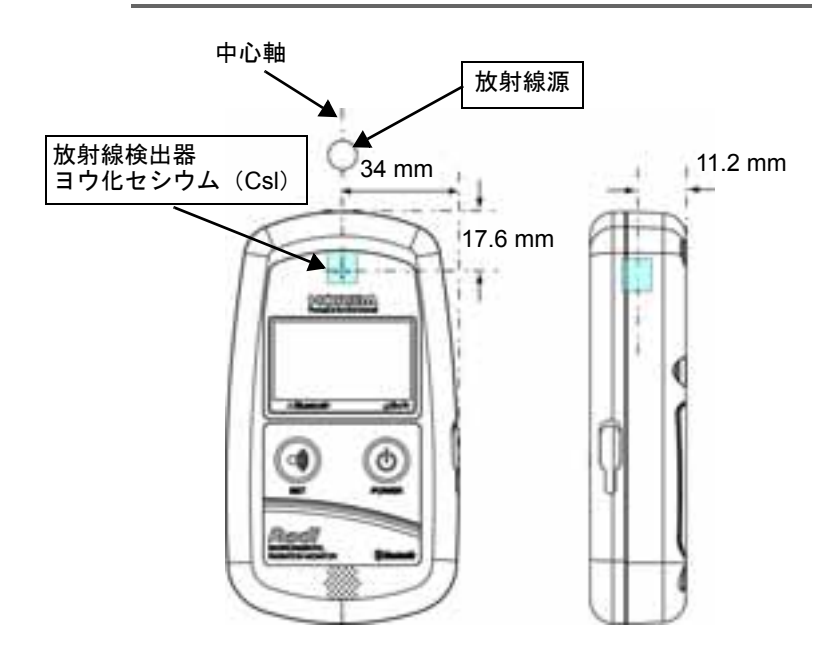

### 表示方法について

電源がONのとき、PA-1100は60秒間の平均を10秒ごとに 表示する動作を繰り返しています。このため表示値は10 秒ごとに変わります。

値は、電源ON後35秒後から表示されはじめますが、最初 に表示される値は、データを集める時間が60秒より短い ため、その後の表示値からわずかにずれることがありま す。

より正確に測定するためには、電源ON後65秒以上経って から表示される値を読んでください。

# 環境放射線モニタ 保証書 WARRANTY

本保証書は日本国内のみ有効です。This warranty is valid only in Japan. お客様の正常なご使用において万一故障が発生した場合は、本保証書記載の保証規 定により、無償で交換または修理いたします。

- 保証期間はお買い上げ日(納入日)より1年です。万一、保証期間中に弊社の 責任による故障が発生した場合は、無償にて修理または交換をします。その際 はお買い上げの販売店にご連絡ください。
- 2. 次のような場合には、保証期間内でも有償です。
  - 本保証書の提示がない場合
  - 本保証書にお買い上げ日および販売店名の記入捺印がない場合
  - ・ 誤用および取り扱い不注意、本書の禁止事項による故障または損傷の場合
  - ・ 弊社指定の販売店以外で、修理・改造・分解が行われた場合
  - 火災・地震・水害などの災害、盗難、落下などによる故障の場合
  - 不適切な環境で使用した場合
  - 本書記載以外の方法で使用・保管した場合
  - 使用中に生じたキズ、汚れ・腐食などの外観上の変化、また電池の液もれによる故障の場合
  - 消耗品および付属品の交換の場合
  - 本製品に起因しない故障の場合
  - 弊社の責任外の事故による場合

| 製品名  |      | Radi (PA-1100) |    |  | 本体製品番号 |      |  |             |
|------|------|----------------|----|--|--------|------|--|-------------|
| お客   | ご住所〒 |                |    |  |        |      |  |             |
| 様    | ご氏名  |                |    |  |        |      |  |             |
| お    | 買い上け | 日              | 年り |  | 日      | 保証期間 |  | お買い上げ日より1年間 |
| 販売店名 | ご住所  | Ŧ              |    |  |        |      |  |             |

本保証書はお買い上げ年月日、販売店の記載がない場合、無効です。必ず、ご確認いただき、記入なき場合はお買い上げの販売店にお知らせください。

本保証書は再発行いたしませんので、大切に保管してください。 本保証書は、本書に明示した期間・条件において無償での交換または修理をお約束

するものです。お客様の法律上の権利を制限するものではありません。

#### 株式会社 堀場製作所

本社・工場/ 〒 601-8510 京都市南区吉祥院宮の東町 2 電話(075) 313-8121

# 株式会社 堀場製作所

〒 601-8510 京都市南区吉祥院宮の東町 2 番地 http://www.horiba.com

製品に関する技術的なお問い合わせ、ご相談は下記へお願いします。 株式会社 堀場製作所 カスタマーサポートセンター フリーダイヤル 0120-37-6045

サービスに関するお問い合わせは 最寄りのサービスステーションへご連絡ください。